## 所属学術部会の確認・登録・変更方法

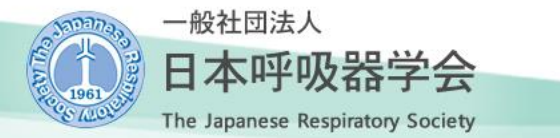

2022年12月23日

## ログイン後、『所属学術部会:主』は、「TOP」メニューに表示されています。

| 一般社団法人 The Japanese Respire<br>日本呼吸器学 | atory Society<br>之会 |                  |        |         |        |
|---------------------------------------|---------------------|------------------|--------|---------|--------|
| TOP 会員情報 参加イベント                       | ~ 役員屆歷·委嘱状          | 領収書·操作マニュアル      | Web会員証 |         |        |
|                                       | • 呼吸器学会情報           | 2                |        |         |        |
|                                       | 学会入会日:              |                  |        | 学会入会年度: | 1988年度 |
|                                       | 所属部会:               | C 形態・            | 機能学術部会 |         |        |
|                                       | 登録専門診療科             | <b>:</b> 呼吸器内:   | 科学     |         |        |
| **                                    | 年会費の納付状             | <b>況:</b> 2022年度 | 分まで納付済 |         |        |
| 草力務                                   | 冊子代の納付状             | 況:               |        |         |        |
| 年度入会 一般会員                             |                     |                  |        |         |        |
| 近畿支部                                  |                     |                  |        |         |        |
| C 形態·機能学術部会                           |                     |                  |        |         |        |
|                                       |                     |                  |        |         |        |
| L1277F                                |                     |                  |        |         |        |
| ログアウトする                               |                     |                  |        |         |        |

## 「会員情報」メニューから、ページを下にスクロールしていただくと、 【所属学術部会】が表示されています。

| 日本呼吸器                     | piratory Society<br>学会 |       |                                              |
|---------------------------|------------------------|-------|----------------------------------------------|
| TOP 会員情報 参加イベン            | ット 役員履歴・委嘱状            | 领収書·操 | ₩ſŧマニュアル Web会員証                              |
|                           | > 会員情報                 |       |                                              |
|                           | 会員区分:                  | [必須]  | Ⅰ 一般会員 ∨<br>※研修医は、医師国家試験取得後3年目までの医師が対象となります。 |
| **                        | フリガナ:                  | [必須]  | アア<br>例:¬キュウ タロウ(全角カタカナ)                     |
| 勤務 年度入会 一般会員              | 氏名:                    | [必須]  | 例:呼吸 太郎(全角)                                  |
| 近畿支部<br>C 形態・機能学術部会       | 英語氏名:                  | 【任意】  |                                              |
| <ul> <li>ログアウト</li> </ul> | 生年月日:                  | [必須]  | 年 01 月 日<br>例:1970年01月01日(半角)                |
| ログアウトする                   | 1生別:                   | [必須]  | ◉男性 ○女性                                      |
|                           | 卒業大学:                  | [任意]  |                                              |

【所属学術部会】をご確認ください。

選択した「主学術部会」が選挙における"所属学術部会"となります。

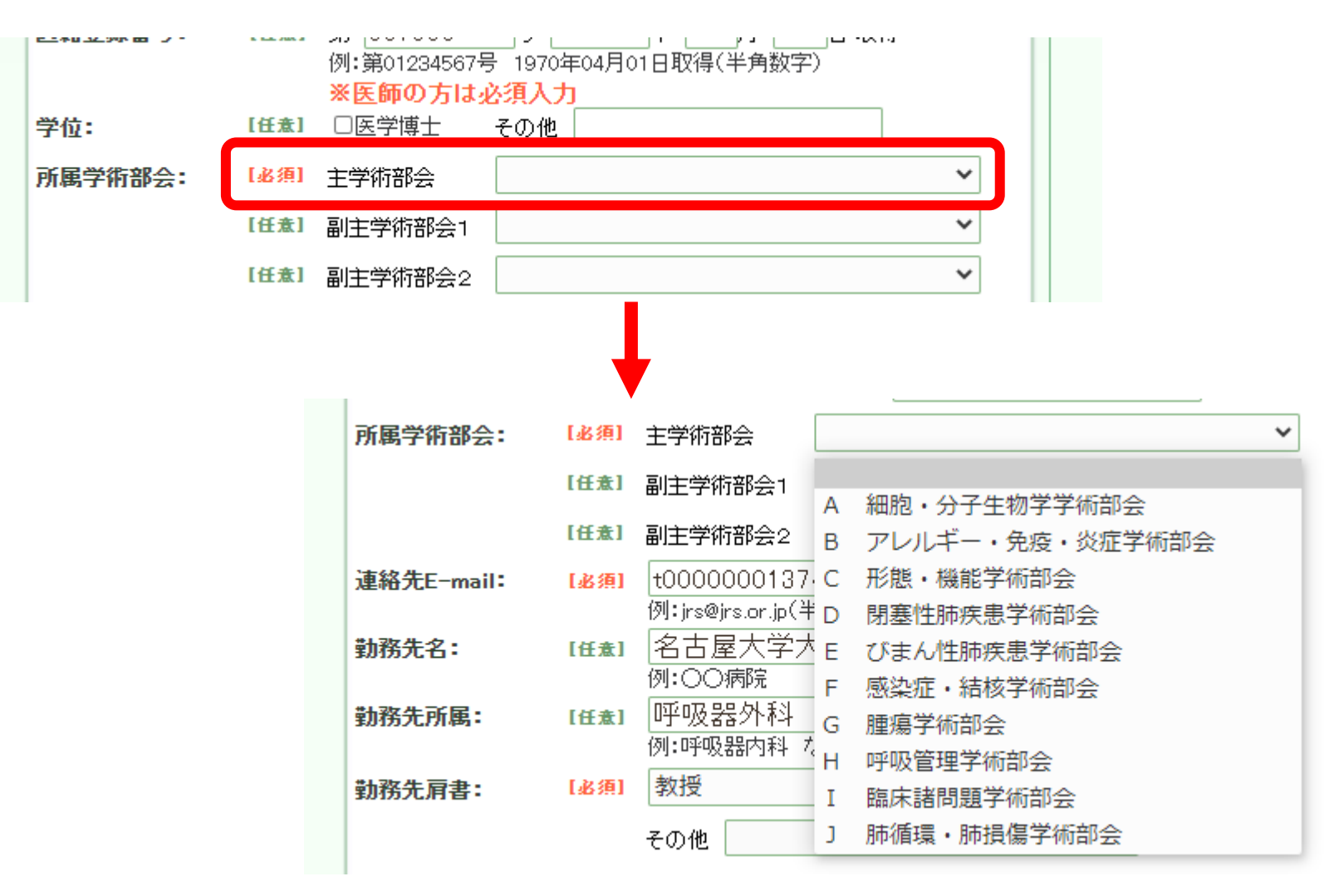

変更がある場合は、学術部会を選択して、「更新」ボタンを押してください。

ご注意

会員情報の必須項目が入力されていないと、変更が出来ず、下記のエラーが表示されます。

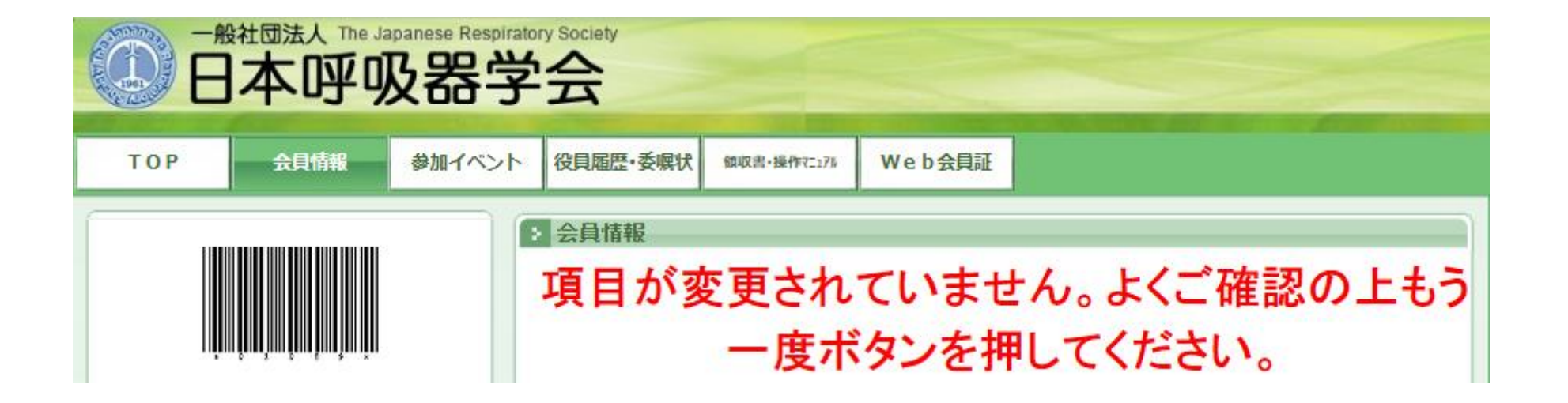

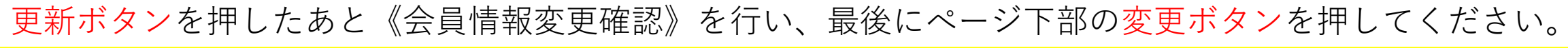

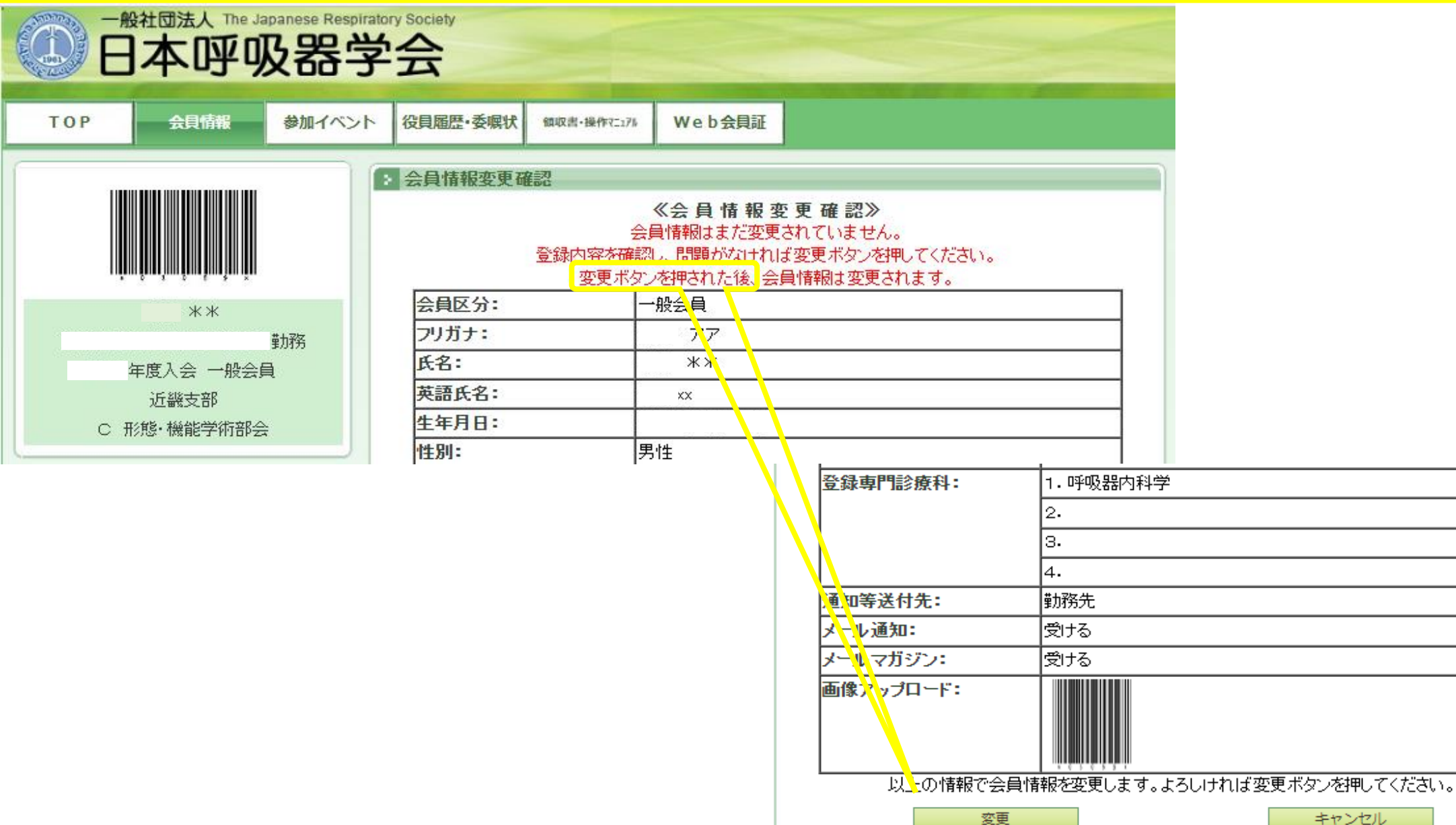

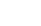

## 会員情報変更の完了です。

| 一般社団法人 The Japan<br>日本呼吸 | tese Respiratory Society<br>器学会                                                                           |
|--------------------------|----------------------------------------------------------------------------------------------------|
| TOP 会員情報                 | 参加イベント 役員履歴・委嘱状 (如収書・操作マニュアル Web会員証                                                                       |
|                          | 会員情報変更完了   会員情報の変更が完了しました。   ※メールアドレスの変更は、変更後のメールアドレスに届くメールに記載されている   URLをクリックする事でメールアドレスの変更完了となります。   戻る |
| **                       | 務                                                                                                    |
|                          |                                                                                                    |